# **Herfstportret**

In deze oefening wordt getoond hoe je een herfstfoto kan maken. Er wordt gewerkt met enkele structuren, laagmodussen, laagmaskers...

## Stap1

Open de foto met de herfstbladeren, ontgrendel achtergrondlaag = laag0.

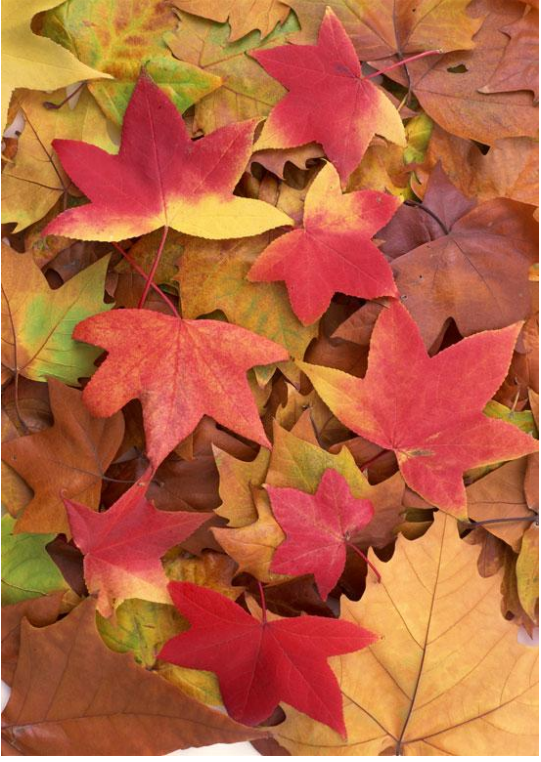

## Stap 2

Voeg de structuur ornaments toe als nieuwe laag = laag1.

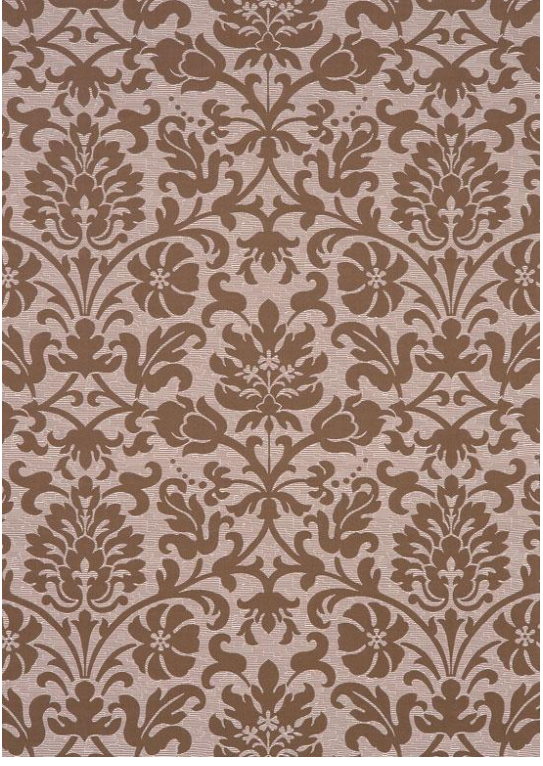

<u>Stap3</u> Geef deze laag1 als laagmodus 'Bedekken', zie hieronder het resultaat.

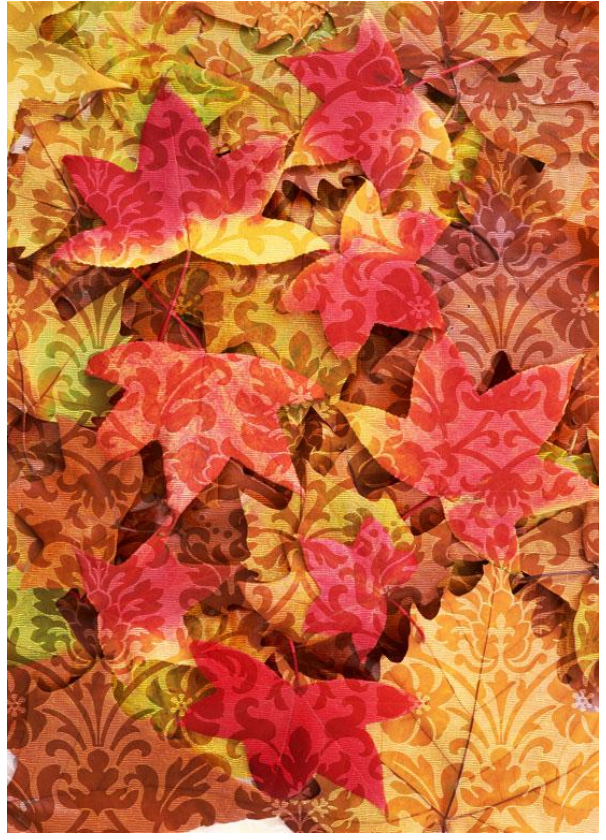

 $\frac{\text{Stap4}}{\text{Voeg de dame toe als nieuwe laag}} = \text{laag2}.$ 

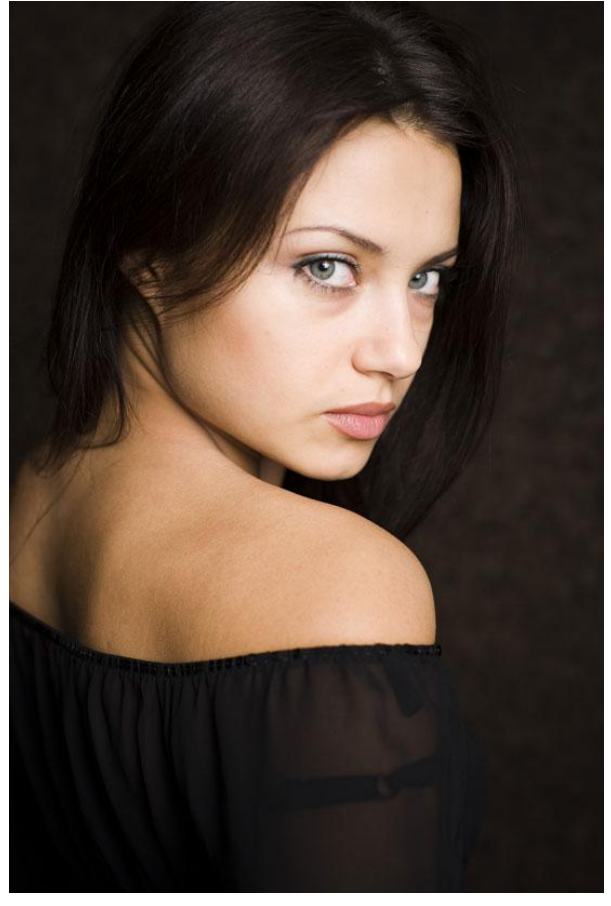

### <u>Stap5</u> Geef laag2 als laagmodus 'Zwak licht', zie resultaat hieronder

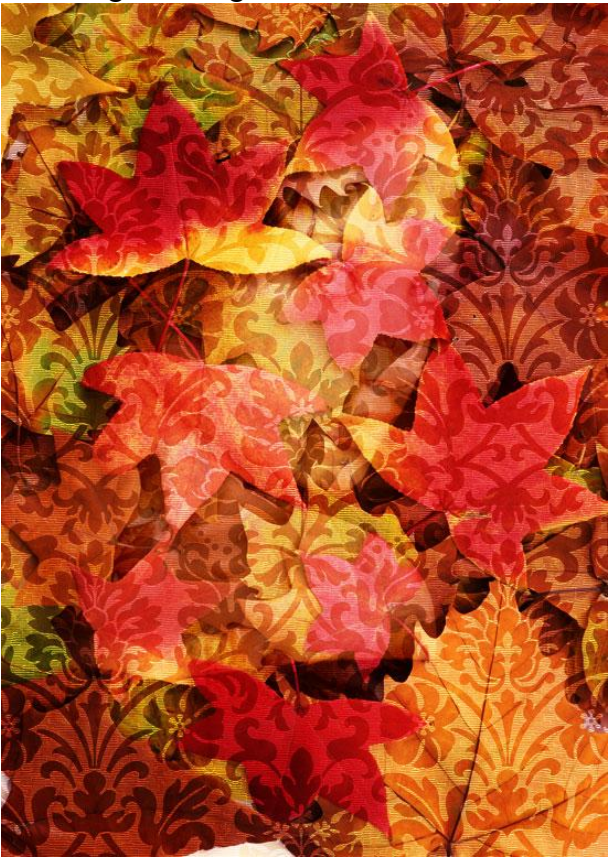

## <u>Stap6</u>

Voeg aan laag1 met ornament een laagmasker toe, trek op dit laagmasker een radiaal verloop van zwart naar wit vanuit het midden van de laag, je ziet dat het gezicht van de dame een beetje zichtbaar wordt, zie voorbeeld hieronder:

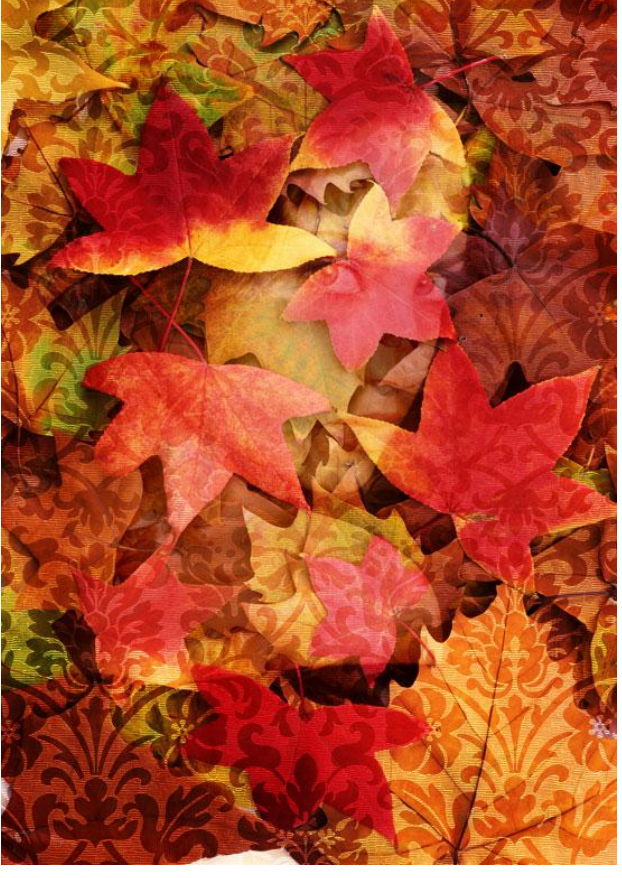

## Stap7

Ook op laag0 met herfstbladeren een laagmasker toevoegen en hetzelfde verloop trekken, zie resultaat hieronder:

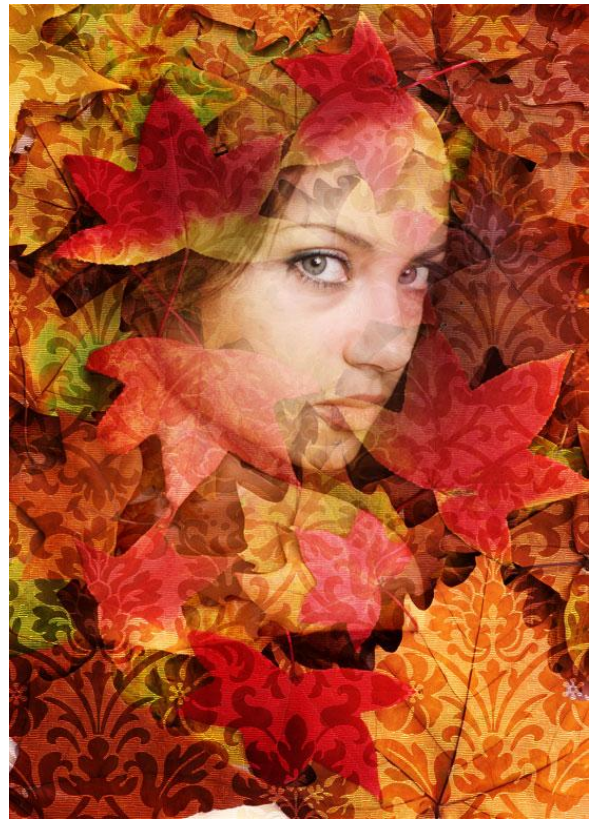

#### Hieronder het lagenpalet tot hiertoe:

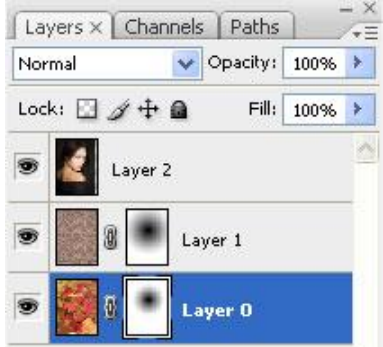

## Stap8

Nog een structuur toevoegen als nieuwe laag = laag3, gebruik fabric texture, draai  $90^{\circ}$ .

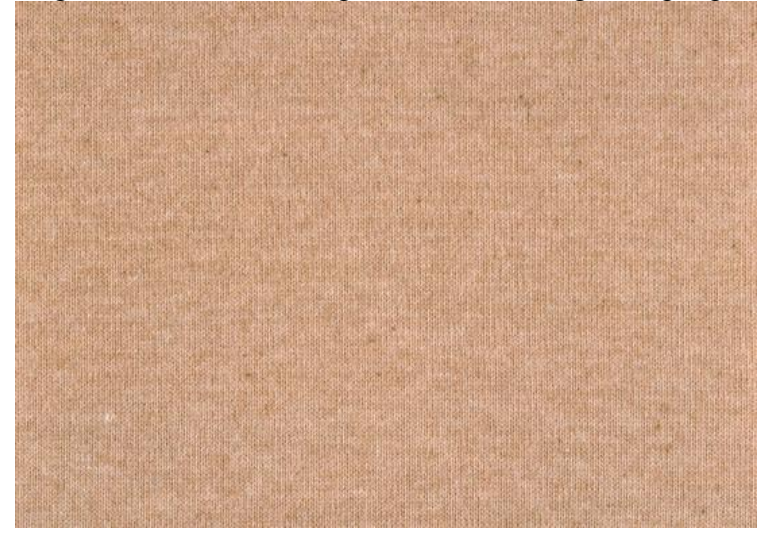

Herfstportret - blz 4

## <u>Stap9</u> Op laag3: laagmodus = Vermenigvuldigen ; laagdekking = 80%

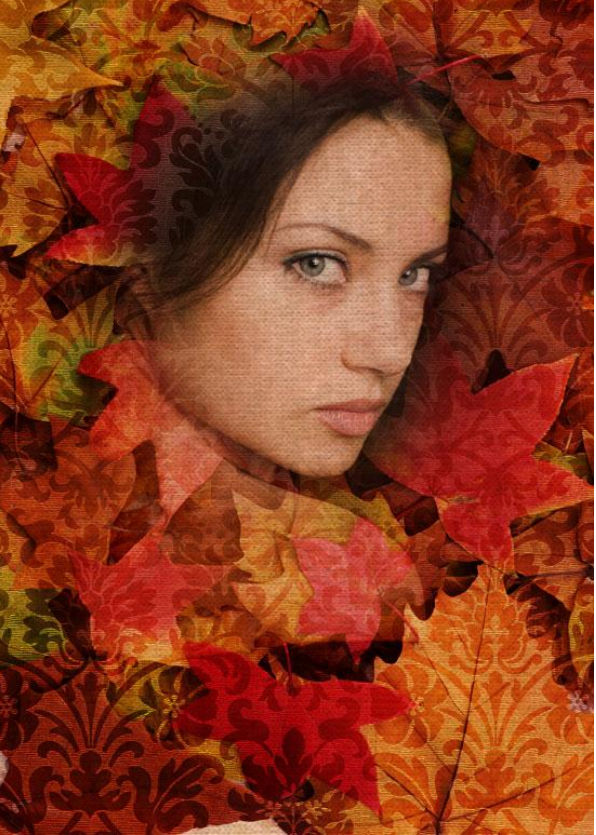

## <u>Stap10</u>

Nieuwe laag = laag4, trek een radiaal verloop vanuit het midden van het canvas naar rechterkant, van lichtblauw (# 08F1F5) naar donker blauw (# 070B9A), zie verloop hieronder:

## <u>Stap11</u> <u>Op laag4: laagmodus = Lineair Doordrukken, laagdekking = 40%, zie bekomen resultaat:</u>

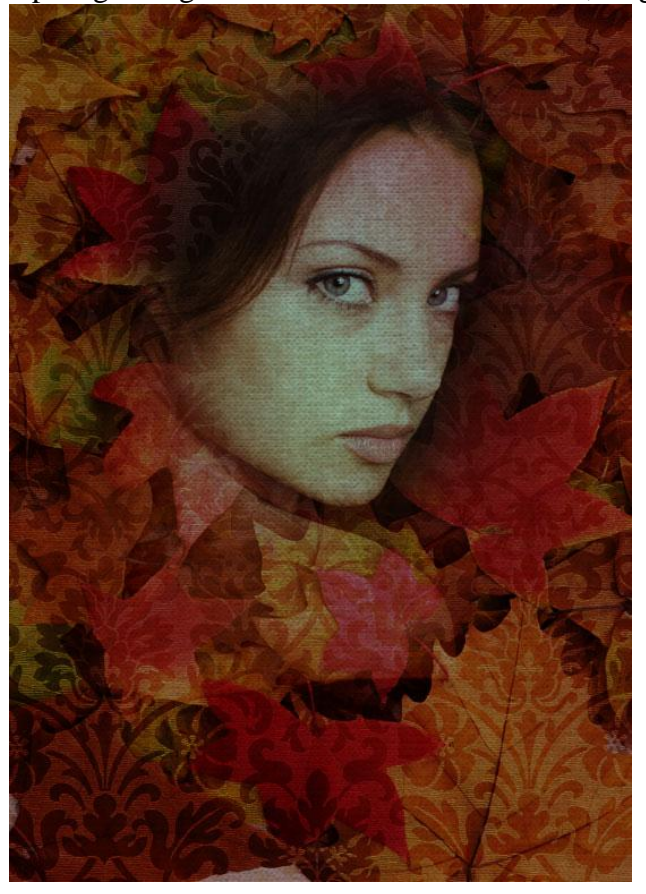

### <u>Stap12</u>

Voeg een laagmasker toe aan laag4, met groot zacht zwart penseel (1400 pix) eenmaal klikken op gezicht van het meisje.

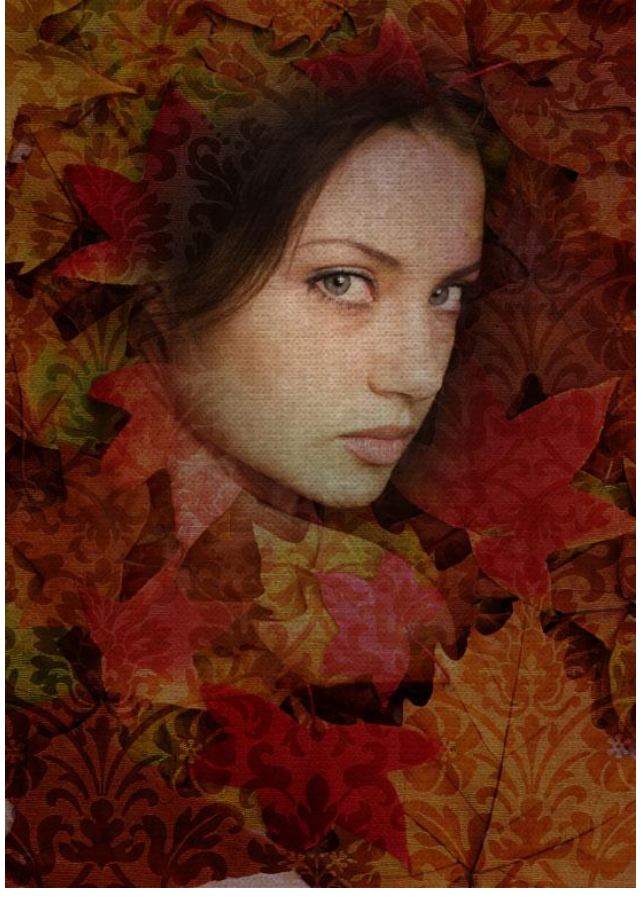

Herfstportret – blz 6

#### <u>Stap13</u> Nog een foto nodig, deze met een blad muziek erop:

A STATUS - MALLANDER Viting Allette

#### <u>Stap14</u>

Voeg de foto toe als nieuwe laag = laag5, plaats dit muziekblad onderaan rechts op je werk, Voeg een laagmasker toe, met zacht zwart penseel een groot deel van de tekst verbergen.

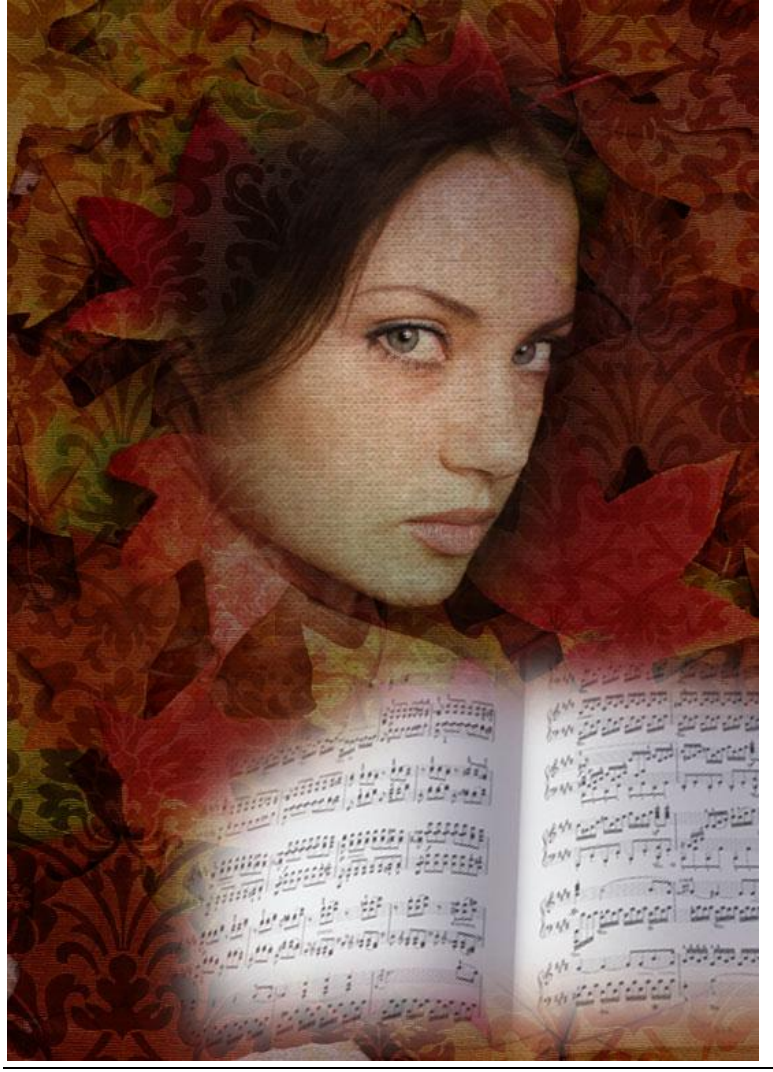

Herfstportret - blz 7

<u>Stap15</u> Op laag5: Laagmodus = Fel licht, laagdekking = 40%

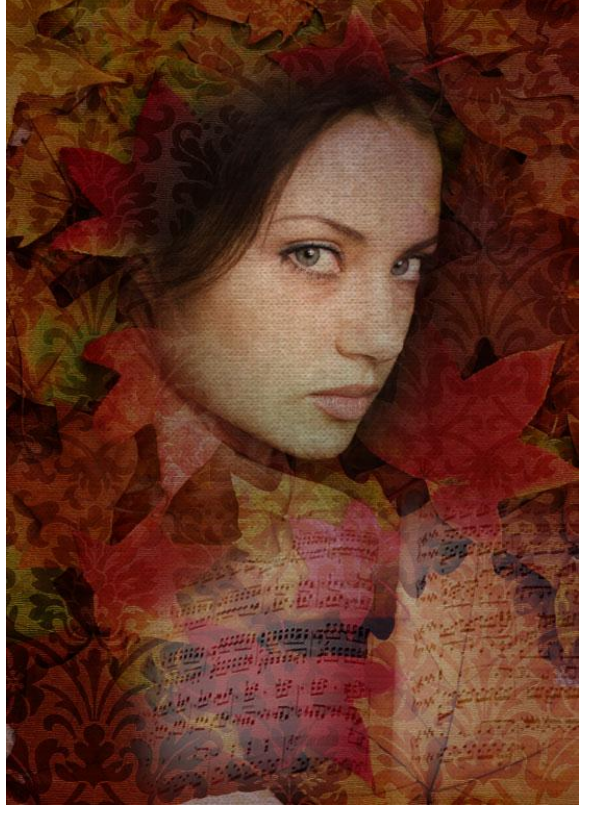

# <u>Stap16</u>

Nieuwe laag, neem een groot dik Penseel, teken wat onregelmatige donkerblauwe (# 032641) randen.

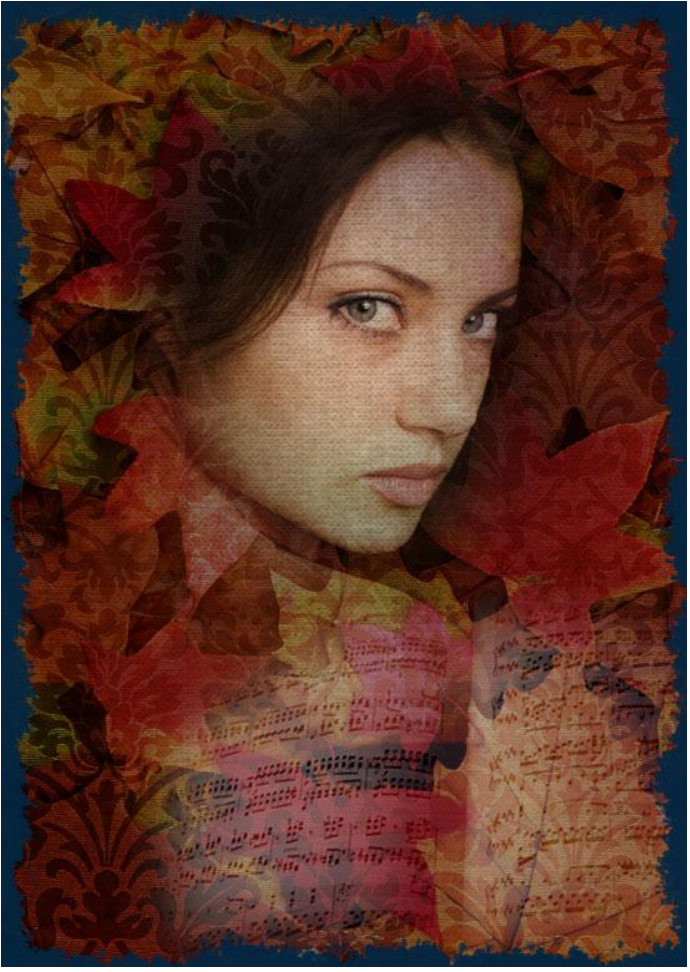

Herfstportret – blz 8